## The power behind your mission

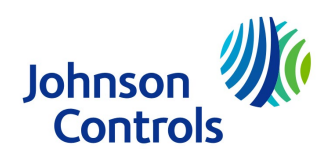

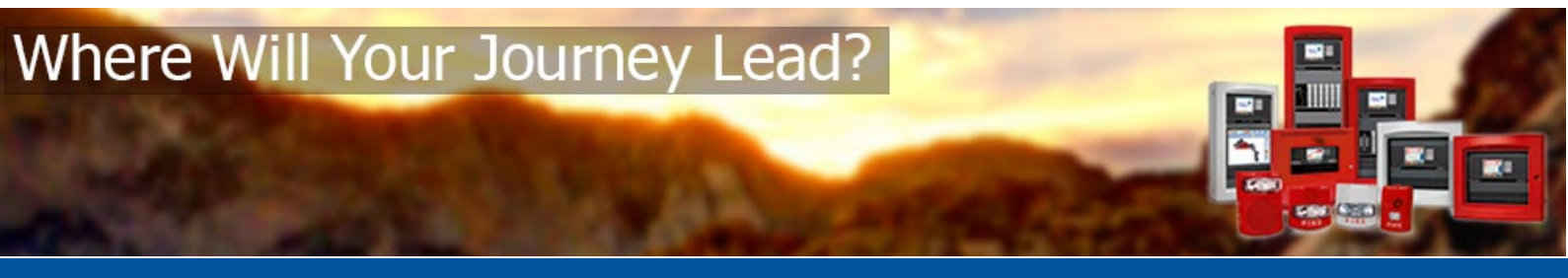

## How to Apply an LMS Discount Code when Purchasing Training

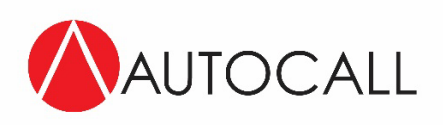

September 22, 2022

Please follow this procedure to apply an order discount code when purchasing a training product

- 1. Log into the LMS: https://fdna.jcitraininginstitute.com/
- 2. Using the catalog button at the top of the page, select the training you wish to purchase. An example 4007ES Premium Onsite Certification is shown

| Overview Content                                                                                                    |                                                                                                    |                                                                                                    |                                                                                                    |                                  | Save               | 🖋 Edit Content |
|----------------------------------------------------------------------------------------------------|----------------------------------------------------------------------------------------------------|----------------------------------------------------------------------------------------------------|----------------------------------------------------------------------------------------------------|----------------------------------|--------------------|----------------|
| Description<br>This premium training:<br>course from the comfor<br>are paid by the Autocal<br>training to your employ<br>class, please contact th | offering brings the Autocall 40<br>t of home or their place of bur<br>dealer using your FedEx or UI<br>dealer the cost of the<br>ec(s) onsite for the cost of the<br>e customer training coordinat | 07ES fire alarm control panel to<br>siness. A premium fee is associa<br>PS shipping account. If desired,<br>trainest travel and living only.<br>or Lakyn Falotico lakyn.falotico;<br>Show More | you! The student co<br>ted with this offering and the ship<br>the instructor is available to defin<br>fyou desire the instructor onsite I<br>@icl.com | ping costs<br>er the<br>for your | \$600.<br>Add to 0 | .00<br>Cart    |
|                                                                                                    | А                                                                                                    | dd to Cart                                                                                                    | -                                                                                                    |                                  |                    |                |

5. Click on your "Cart" and begin the checkout process

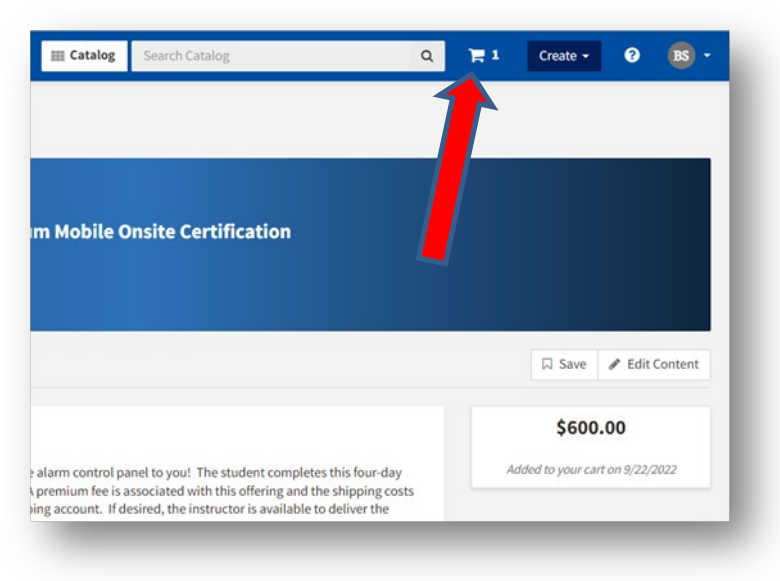

6. Enter your code in the "Discount Code" box, press Apply

**Shopping Cart** Title Quantity Price 4007ES Premium Mobile Onsite Certification \$600.00 1 Remove Subtotal (1 Items): Discount Code \$600.00 Discounts: - \$0.00 FD-123456 Apply Shipping and Handling: \$0.00 Estimated Taxes: \$0.00 Estimated Order Total: \$600.00 Go to catalog

Apply

7. The order total now reflects the applied discount code

| Checkout                                                 |          |                                                                                 |                                                    |
|----------------------------------------------------------|----------|---------------------------------------------------------------------------------|----------------------------------------------------|
| Shopping Cart                                            |          |                                                                                 |                                                    |
| C The discount code was applied to your order.           |          |                                                                                 |                                                    |
| Title                                                    | Quantity |                                                                                 | Price                                              |
| 4007ES Premium Mobile Onsite Certification<br>Curriculum | 1 Remove | 100.00%                                                                         | \$600.00<br>-\$600.00<br>off FD-123456             |
| Discount Code Apply<br>FD-123456 ×                       |          | Subtotal (1 Items):<br>Discounts:<br>Shipping and Handling:<br>Estimated Taxes: | \$600.00<br>- \$ <b>600.00</b><br>\$0.00<br>\$0.00 |
|                                                          |          | Estimated Order Total:                                                          | \$0.00                                             |
| Go to catalog                                            |          |                                                                                 | Checkout                                           |

continued on next page

8.

9. Complete the checkout process by checking the "Terms and Conditions" box and then "Place Order"

| No Payment Required     Discounts:     - \$6       Shipping and Handling:     Taxes:     Taxes:       Order Summary     Edit     Order Total:     \$ |
|----------------------------------------------------------------------------------------------------|
| rder Summary Edit Order Total: \$                                                                                                    |
| Edit Order Total: \$                                                                                                    |
|                                                                                                    |
| litte Quantity Price                                                                                                    |
| 4007ES Premium Mobile Onsite Certification 1 \$600.00                                                                                                |
|                                                                                                    |

10. After placing the order, a receipt window appears. If desired, print/save a copy for your records

| у.                                   |                                                                                                    |
|--------------------------------------|----------------------------------------------------------------------------------------------------|
|                                      | 🕀 Print                                                                                                    |
| Quantity                             | Price                                                                                                    |
| 1                                    | <b>\$600.00</b><br>-\$600.00                                                                                 |
| Subtotal (1 Items):                  | \$600.00                                                                                                    |
| Discounts:<br>Shipping and Handling: | - \$600.00                                                                                                   |
| Taxes:<br>Order Total:               | \$0.00                                                                                                    |
|                                      | View Orders                                                                                                  |
|                                      | y.<br>Quantity<br>1<br>Subtotal (1 Items):<br>Discounts:<br>Shipping and Handling:<br>Taxes:<br>Order Total: |

11. Now that the checkout process is complete, simply navigate to the catalog and select the course or curriculum you've just discounted.

This example shows some prerequisite training completions for the sample account. To complete any required training items listed, simply begin at the top and complete items in order shown.

| 4007ES Premium Mobile Onsite Certification                                            |                                                        | Complete 1 required item(s)<br>View Content<br>Cancel Enrollment |  |
|---------------------------------------------------------------------------------------|--------------------------------------------------------|------------------------------------------------------------------|--|
| rerview Content History                                                               |                                                        | 🖂 Save 🧳 Edit Content                                            |  |
| > Mobile Training * Required                                                          | Complete all in order                                  | 2/3                                                              |  |
| Autocall 4007ES Fire Alarm System - Service (AC201) (2.0 hours) Online                | Completed<br>0.2 Continuing Education Credits (CEU)    | Review -                                                         |  |
| 2. Autocall 4007ES Basic Programming Workbook Document                                | Completed                                              | Review -                                                         |  |
| 3. Autocall 4007ES Fire Alarm Technician - Mobile (AC204M)<br>(32 hours)<br>Classroom | Not Enrolled<br>2.2 Continuing Education Credits (CEU) | Start                                                            |  |

If you questions or need ordering support, please contact your Customer Training Administrator at the JCI Training Institute below.

Lakyn Falotico Customer Training Administrator JCI Training Institute <u>lakyn.falotico@jci.com</u>